## Set Up A **FACTS** Payment Plan

For Your Northwood Academy Student(s)

Set up a separate payment plan for each enrolling student.

- The system auto-directs to the Payment Plan selection for the **first** enrollment packet completed in each family.
- Additional payment plans are to be added for each additional student.

Please follow the steps below to set up a payment plan for each student.

- Select *"Financial"* from the <u>FACTS Family Portal</u> main menu (desktop), or click on the *"Financials"* icon (app).
- Select *"Financial Home"* in the *"Financial Links"* tile (desktop), or click on *"Financial Home"* in the *"Balances"* tile (app).
- On the **bottom** of the "*Payment Plan & Billing*" tile, select "*Set up a Payment Plan*."
- *"Begin"* when warned, *"A payment plan for the 2024-2025 School Year already exists."*
- Select the payment plan that is needed in addition to the plan(s) already created.
- "Authorize and Submit."
- Repeat for each student.

Please Note: FACTS payment plan agreements will remain in pending status until the Business Office adds charges.